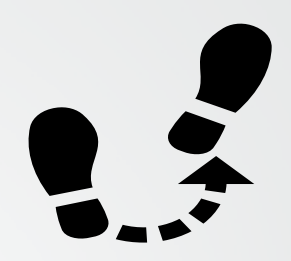

# MISSING PERSONS

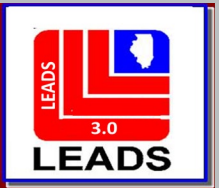

## **NEW FIELDS**

- MISSING PERSON CIRCUMSTANCES THE MISSING PERSON CIRCUMSTANCE WILL DRIVE THE MKE SELECTION. FOR EXAMPLE, AN ENDANGERED MISSING JUVENILE WOULD BE ENTERED WITH MKE/EME INSTEAD OF EMJ
- CAUTION/MEDICAL CONDITIONS (CMC FIELD)
- ETHNICITY
- CITIZENSHIP
- DNA

- DNA LOCATION
- JEWELRY IS NOT A NEW FIELD BUT HOW TO MODIFY IT IS NEW
  - OPTIONAL LINKAGE INFORMATION

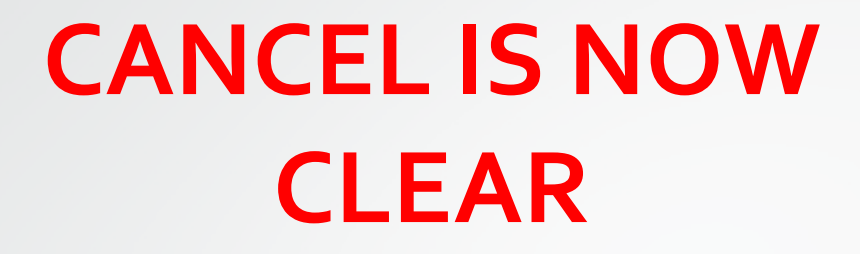

## VOID IS NOW CANCEL

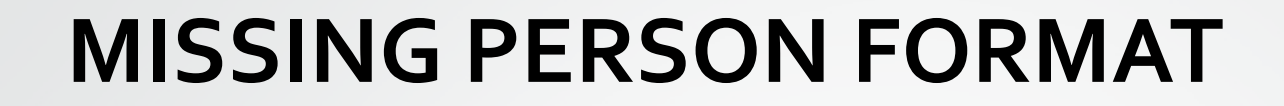

### THERE ARE TWO WAYS TO ACCESS EACH FORMAT

- QUICK QUERY BAR
- FORMSTREE

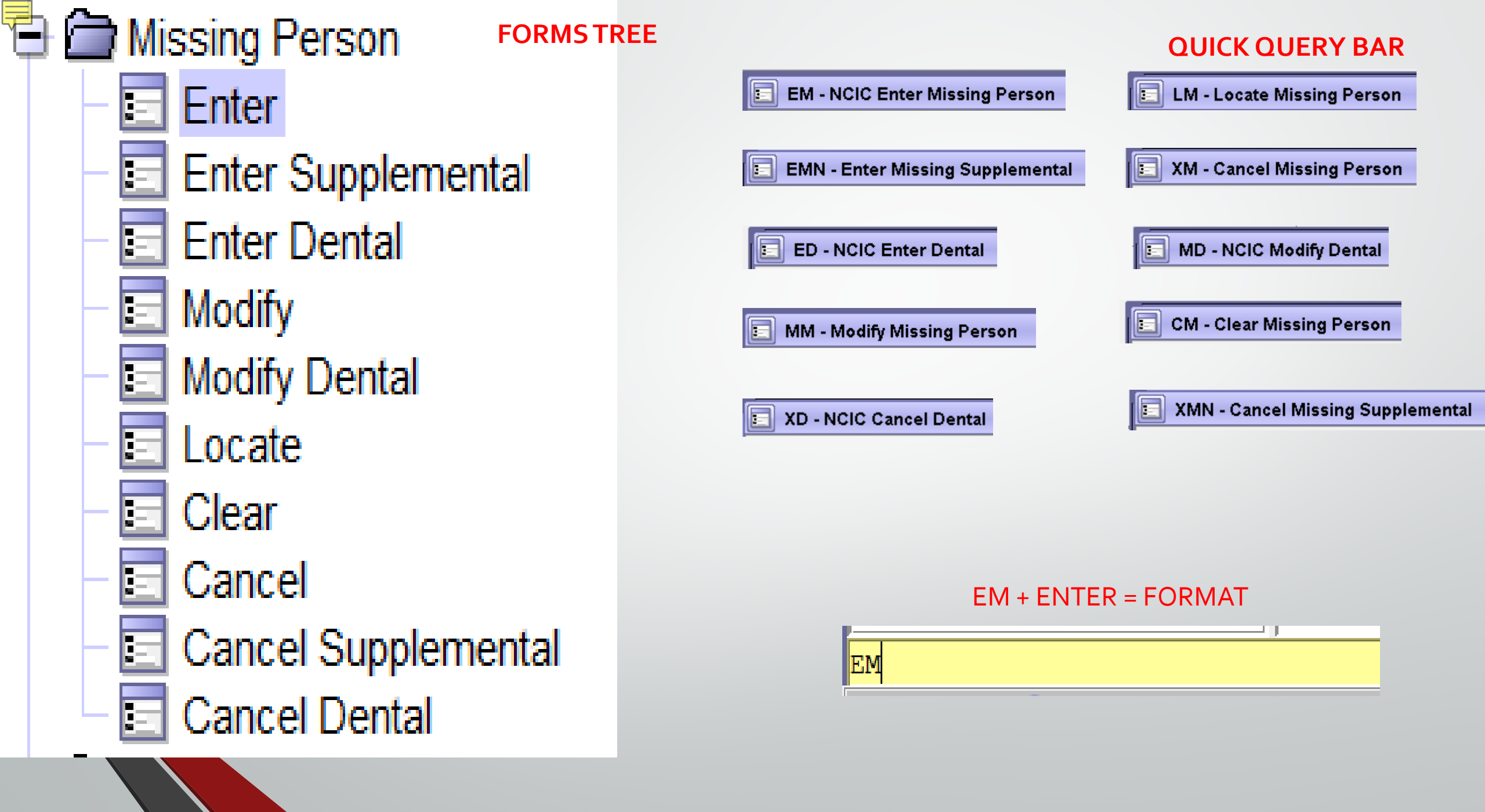

| EM - NCIC Enter Missing Pers                           | on                             |                                           |                               |                                    |  |
|--------------------------------------------------------|--------------------------------|-------------------------------------------|-------------------------------|------------------------------------|--|
| Header Information                                     |                                |                                           |                               |                                    |  |
| * <u>M</u> essage Key                                  | 1                              | <u>D</u> RI                               |                               |                                    |  |
|                                                        | T                              | L0849624 = ISP INFORMATION SERVICES E     | BUREAU SPRINGFIELD 🔻          |                                    |  |
| Incident Information                                   |                                |                                           |                               | Invenile MKEs have been eliminated |  |
| *Last Contact Date *Missing Po                         | erson <u>M</u> P Circumsta     | nces                                      |                               |                                    |  |
|                                                        | ▼                              |                                           |                               | except – EMJ AND EMJC              |  |
| Personal Information                                   |                                |                                           |                               |                                    |  |
| Caution/Medical Condition                              |                                |                                           |                               |                                    |  |
|                                                        |                                |                                           |                               |                                    |  |
| * <u>N</u> ame                                         | * <u>S</u> ex * <u>R</u> ace   | Date of Birth                             | h Age Date of Emancipation    | Place of Birth                     |  |
|                                                        |                                | ▼ _/_/                                    |                               | •                                  |  |
| * <u>H</u> eight * <u>W</u> eight * <u>H</u> air Color | * <u>E</u> ye C                | olor <u>S</u> kin Tone                    | <u>S</u> cars, Marks, Tattoos |                                    |  |
| Ethniaitu                                              | Citizenshin                    | Secial Security # EBL                     |                               | Mines llave que #                  |  |
|                                                        |                                |                                           | UCN # <u>S</u> tate ID #      |                                    |  |
| Fingerprint Classification                             | DNA DNA Locatio                |                                           |                               |                                    |  |
|                                                        | ▼                              |                                           |                               |                                    |  |
| Body X-rays                                            | Circumcision                   | Corrective Vision Prescription            | <u>B</u> lood Type            | <u>F</u> ootprint                  |  |
|                                                        | ▼                              | ▼                                         | ▼                             |                                    |  |
| Operator's License State                               | perator's License #            | Expirati <u>o</u> n Year                  |                               |                                    |  |
| <b></b>                                                |                                |                                           |                               |                                    |  |
| Vehicle Information                                    |                                |                                           |                               |                                    |  |
| Vehic <u>l</u> e Color                                 |                                | <u>V</u> ehicle Year <u>V</u> ehicle Make |                               | Vehicle <u>M</u> odel              |  |
| ▼ I                                                    |                                | ▼                                         |                               | ▼                                  |  |
| Vehicle <u>S</u> tyle                                  | <u>V</u> IN #                  |                                           |                               |                                    |  |
|                                                        | <b>▼</b>                       |                                           |                               |                                    |  |
| License Month Lice                                     | nse Year <u>L</u> icense State | License Type                              |                               | License #                          |  |
| ▼                                                      |                                | ▼                                         | ▼                             |                                    |  |

| Jewelry                             |                                                            |                               |                           |       |       |   |
|-------------------------------------|------------------------------------------------------------|-------------------------------|---------------------------|-------|-------|---|
| Jewelry Description                 |                                                            |                               |                           |       |       |   |
| Jewelry Type                        |                                                            |                               |                           |       |       | _ |
| Ankle bracelet                      | Belt buckle                                                | Body Jewelry                  | Backpack                  |       |       |   |
| Broach or pin                       | Cigarette lighter, holder, or case                         | Comb                          | Cuff links                |       |       |   |
| Earrings                            | Key chain                                                  | Money clip                    | Necklace                  |       |       |   |
| Pocket knife                        | Pocket watch chain                                         | Ring                          | Tie chain, clasp, or tack |       |       |   |
| Wallet or purse                     | Watch                                                      | Wrist bracelet having pendant |                           |       |       |   |
| Optional Linkage Info               | prmation<br>ge Agency ID Lin <u>k</u> age Case #<br>nation |                               |                           |       |       |   |
| Agency Case Number<br>Agency Case # | r                                                          |                               |                           |       |       |   |
|                                     |                                                            | Submit                        |                           | Clear | Close |   |

#### **MISSING PERSON MESSAGE KEYS**

EM1A = Accident Victim EM1R = Incarcerated Subject EMV = Missing Person - Catastrophe Victim EMVC = Missing Person - Catastrophe Victim - Caution EMD = Missing Person - Disability EMDC = Missing Person - Disability - Caution EMDM = Missing Person - Disability - Mental

EMDP = Missing Person - Disability - Physical EME = Missing Person - Endangered EMEC = Missing Person - Endangered - Caution EMI = Missing Person - Involuntary EMIC = Missing Person - Involuntary - Caution EMJ = Missing Person - Juvenile EMJC = Missing Person - Juvenile EMJC = Missing Person - Other

EMOC = Missing Person - Other - Caution EMES = Missing Person - Senior

#### **TYPE OF MISSING PERSON**

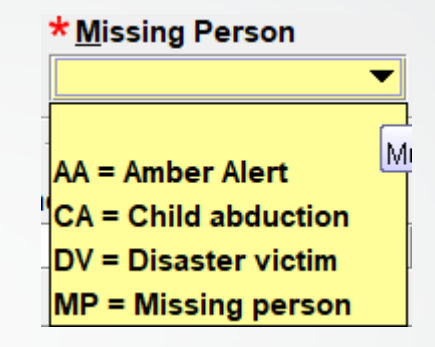

#### **MISSING PERSON CIRCUMSTANCES**

| MP Circumstances                                       |                 |  |  |  |
|--------------------------------------------------------|-----------------|--|--|--|
| Must be a valid NCIC 2000-assigned code. (1 - 1 alpha) |                 |  |  |  |
|                                                        |                 |  |  |  |
| N = Abducted by a noncustodial parent                  |                 |  |  |  |
| S = Abducted by a stranger                             |                 |  |  |  |
| F = Adult - Federally required entry                   |                 |  |  |  |
| R = Runaway                                            | <u>D</u> ate of |  |  |  |

WHEN A MISSING JUVENILE MESSAGE KEY IS SELECTED, THE DATE OF EMANCIPATION BECOMES ACTIVE ON THE FORMAT AND MUST BE COMPLETED BY THE ENTERING OPERATOR

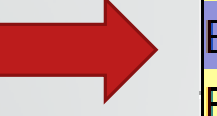

EMJ = Missing Person - Juvenile EMJC = Missing Person - Juvenile - Caution

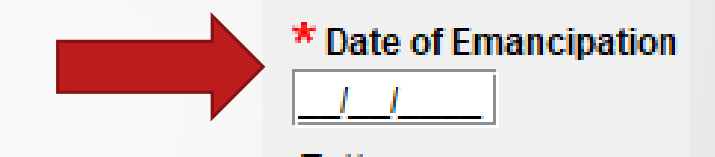

AGE OF EMANCIPATION IS REQUIRED BY NCIC

THE TRUE DATE OF EMANCIPATION MUST BE CALCULATED BY THE ENTERING OPERATOR AND ENTERED INTO THE FORMAT

FOR EXAMPLE: DATE OF BIRTH IS 07/05/2006, CURRENT AGE IS 15 AGE OF EMANCIPATION IS 18 SOTHE DATE OF EMANCIPATION WOULD BE 07/05/2024

| EMN - Enter Missing Supplemental                                |              |
|-----------------------------------------------------------------|--------------|
| Header Information                                              |              |
| ORI                                                             |              |
| IL0849624 = ISP INFORMATION SERVICES BUREAU SPRINGFIELD         |              |
| Record Identifiers                                              |              |
| * LEADS # * Name                                                |              |
|                                                                 |              |
| Supplemental Data                                               |              |
| Caution/ <u>M</u> edical Condition                              |              |
|                                                                 |              |
| <u>A</u> lias <u>A</u> lias                                     |              |
|                                                                 |              |
| Date of Birth Date of Birth Date of Birth Scars, Marks, Tattoos |              |
|                                                                 |              |
| Miscellaneous # Social Security # State ID #                    |              |
|                                                                 |              |
| Citizenship                                                     |              |
|                                                                 |              |
| License Month License Year License State License Type License   | ense #       |
|                                                                 |              |
| Operator's License State Operator's License # Expiration Year   |              |
|                                                                 |              |
| Venicie Color Venicie Year Venicie Make Ve                      | anicie Model |
| Vehicle Style VIN #                                             |              |
|                                                                 |              |
| Image # Image Type                                              |              |
|                                                                 |              |
|                                                                 |              |
| Submit                                                          | 80           |
| Cicui                                                           |              |

| Record Informatio *NCIC #                                                                                                    | * Agen <u>c</u> y Case #                  | <u>* X</u> -Rays <u>* D</u> ental Mod                                                | iels                                                                                                    |
|----------------------------------------------------------------------------------------------------|-------------------------------------------|--------------------------------------------------------------------------------------|----------------------------------------------------------------------------------------------------|
| Dentist's Remarks                                                                                                    | s                                         |                                                                                      |                                                                                                    |
|                                                                                                    | -                                         |                                                                                      |                                                                                                    |
| Dental Characteri                                                                                                    | stic Information                          |                                                                                      |                                                                                                    |
| * Dental Characte                                                                                                    | eristics                                  |                                                                                      | •                                                                                                    |
| 7       X       V       M         1            2            3            4            5            6            7            8            9 | O       D       F       L       C       R | 7       X       V       M       O       D       F       L       C       R         12 | 7       X       V       M       O       D       F       L       Q         23       Q       Q |
|                                                                                                    |                                           | 21                                                                                   | 32                                                                                                    |

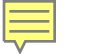

## REMINDER

After a missing person hot file record has been in the system 30 days, NCIC sends the entering agency a notification message called a \$.K. message, if data is missing from any of the following fields: BLT (Blood Type & Rh Factor), DCH (Dental Characteristics), FPC (Fingerprint Classification), JWT (Jewelry Type), SMT (Scars, Marks, Tattoos). The notification message identifies which field(s) have missing data and provides a copy of the NCIC entry.

If data is available or obtainable for any of these fields it should be entered. If your agency provides entry service for a non-terminal agency, the notification message should be forwarded to them so they can attempt to obtain the missing information.

By Illinois law (20 ILCS 2630/9), agencies are **required** to make every effort to obtain dental records.

Once dental records are obtained, they should be attached to the NCIC portion of the missing record using the Supplemental Dental Entry format.

If dental records were unavailable, this should be documented in the missing record by entering UNK in the DCH field. This will produce a caveat on the record which states that dental characteristics were not available.

| MM - Modify Missing Person       |                                 |                                       |                                |                       |              |        |  |
|----------------------------------|---------------------------------|---------------------------------------|--------------------------------|-----------------------|--------------|--------|--|
| Header Information               |                                 |                                       |                                |                       |              |        |  |
| ORI IL0849624 = ISP INFORMATI    | ION SERVICES BUREAU SPRINGFI    |                                       |                                |                       |              |        |  |
| Record Identifiers               |                                 |                                       |                                |                       |              |        |  |
| *LEADS# *Name                    |                                 |                                       |                                |                       |              |        |  |
|                                  |                                 |                                       |                                |                       |              |        |  |
| Message Information              |                                 |                                       |                                |                       |              |        |  |
| <u>M</u> KE                      | <u>O</u> RI                     |                                       | Name of <u>V</u> alidator      |                       |              |        |  |
|                                  |                                 | •                                     | <b>r</b>                       |                       |              |        |  |
| Incident Information             |                                 |                                       |                                |                       |              |        |  |
| Last Contact Date Missing Person | MP Circumstances                |                                       |                                |                       |              |        |  |
|                                  | ▼                               | ▼                                     |                                |                       |              |        |  |
| Personal Information             |                                 |                                       |                                |                       |              |        |  |
| Caution/Medical Condition        | Date of Emancipation            |                                       |                                |                       |              |        |  |
|                                  | ▼ _/_/                          |                                       |                                |                       |              |        |  |
| <u>N</u> ame                     | <u>S</u> ex <u>R</u> ace        | Date of Bir                           | rth Age <u>P</u> lace of Birth |                       |              |        |  |
|                                  | ▼                               | ▼ 11                                  |                                |                       | ▼            |        |  |
| Height Weight Hair Color         | <u>E</u> ye Color               | <u>S</u> kin Tone                     | <u>S</u> cars, Marks, Tattoos  |                       | <u>E</u> ti  | nicity |  |
|                                  | ▼                               | ▼▼                                    |                                |                       | ▼            | ▼      |  |
| Citizenship                      |                                 |                                       |                                |                       |              |        |  |
|                                  |                                 |                                       |                                |                       |              |        |  |
| Social Security # FBI /UCN#      | State ID # <u>Miscellaneous</u> | <u>f Ein</u>                          | gerprint Classification        | <u>D</u> NA           | DNA Location |        |  |
|                                  |                                 |                                       | DI 17                          |                       |              |        |  |
| Body X-rays                      |                                 | <u>Corrective Vision Prescription</u> |                                |                       |              |        |  |
| Operator's License #             | Operator's License State        | vniration Vear                        |                                |                       |              |        |  |
|                                  |                                 |                                       |                                |                       |              |        |  |
| Vehicle Information              |                                 |                                       |                                |                       |              |        |  |
| Vehicle Color                    | V                               | ehicle Year <u>V</u> ehicle Make      |                                | Vehicle <u>M</u> odel |              |        |  |
| ▼ /                              | ▼                               |                                       |                                | ▼                     | <b>•</b>     |        |  |
| Vehicle <u>S</u> tyle            | <u>V</u> IN #                   |                                       |                                |                       |              |        |  |
|                                  | ▼                               |                                       |                                |                       |              |        |  |
| License Month Licens             | se Year <u>L</u> icense State   | License Type                          |                                | License #             |              |        |  |
| ▼                                |                                 | ▼                                     | -                              |                       |              |        |  |

| Ontional Linkage Information  |                                |                                    |                               |  |
|-------------------------------|--------------------------------|------------------------------------|-------------------------------|--|
| Notify Agency <u>L</u> inkage | e Agency ID Lin <u>k</u> age C | ase #                              |                               |  |
| <b></b>                       |                                |                                    |                               |  |
| Jewelry                       |                                |                                    |                               |  |
| Jewelry Description           |                                |                                    |                               |  |
|                               |                                |                                    |                               |  |
| Jewelry Type                  |                                |                                    |                               |  |
| Delete Field                  | Ankle bracelet                 | Belt buckle                        | Body Jewelry                  |  |
| Backpack                      | Broach or pin                  | Cigarette lighter, holder, or case | Comb                          |  |
| Cuff links                    | Earrings                       | Key chain                          | Money clip                    |  |
| Necklace                      | Pocket knife                   | Pocket watch chain                 | Ring                          |  |
| Tie chain, clasp, or tack     | Wallet or purse                | Watch                              | Wrist bracelet having pendant |  |
| Miscellaneous Information     |                                |                                    |                               |  |
|                               |                                |                                    |                               |  |
|                               |                                |                                    |                               |  |
|                               |                                |                                    |                               |  |
|                               |                                |                                    | •                             |  |
|                               |                                |                                    |                               |  |
| Agency Case Number            |                                |                                    |                               |  |
| Agency Case #                 |                                |                                    |                               |  |
|                               |                                |                                    |                               |  |

| D - NCIC Modify Dental              |                           | ×                   |
|-------------------------------------|---------------------------|---------------------|
| Header Information                  |                           |                     |
| ORI IL0849624 = ISP INFORMATION SE  | RVICES BUREAU SPRINGFIELD |                     |
| Record Identifiers                  |                           |                     |
| *NCIC # * Agency Case #             |                           |                     |
|                                     |                           |                     |
| Modifiable Fields                   |                           |                     |
|                                     |                           |                     |
| X-Rays Dental Models Dentist's R    | emarks                    | NDIR Data Available |
|                                     |                           |                     |
| - Dontal Characteristic Information |                           |                     |
| Dental Characteristic Information   |                           | _                   |
| Dental Characteristics              |                           |                     |
| / X V M O D F L C R                 | / X V M O D F L C R       | / X V M O D F L C R |
|                                     |                           | 23                  |
|                                     |                           |                     |
|                                     |                           |                     |
|                                     |                           |                     |
|                                     |                           |                     |
|                                     |                           |                     |
|                                     |                           |                     |
| 9                                   | 20 0 0 0 0 0 0 0 0 0 0 0  | 31                  |
|                                     | 21                        | 32                  |
|                                     | 22                        |                     |
|                                     |                           |                     |
|                                     |                           |                     |

| Submit |
|--------|
|--------|

Clear

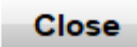

| Header Information                                                       |                                                                                                    |  |  |  |  |
|--------------------------------------------------------------------------|----------------------------------------------------------------------------------------------------|--|--|--|--|
| ORI IL0849624 = ISP INFORMATION SERVICES BUREAU SPRINGFIELD              |                                                                                                    |  |  |  |  |
|                                                                          |                                                                                                    |  |  |  |  |
| LEADS Locate NCIC Locate                                                 | Deserd Identifiers                                                                                                    |  |  |  |  |
| Record Identifiers                                                       |                                                                                                    |  |  |  |  |
| *LEADS # *Name                                                           |                                                                                                    |  |  |  |  |
|                                                                          |                                                                                                    |  |  |  |  |
| Required Information                                                     |                                                                                                    |  |  |  |  |
|                                                                          |                                                                                                    |  |  |  |  |
| • Date of Recovery 03/01/2021                                            |                                                                                                    |  |  |  |  |
| * D <u>i</u> sposition                                                   |                                                                                                    |  |  |  |  |
| Bonofite and Effectiveness                                               |                                                                                                    |  |  |  |  |
| Denents and Ellectiveness                                                |                                                                                                    |  |  |  |  |
| Recovering Agency Case #                                                 | Reason For Removal Person Armed                                                                                         |  |  |  |  |
| Recovering Agency Case #                                                 | Reason For Removal Person Armed                                                                                         |  |  |  |  |
| Recovering Agency Case #                                                 | Reason For Removal     Person Armed       Missing Demons Found     Demons Angeland                                      |  |  |  |  |
| Recovering Agency Case #                                                 | Reason For Removal       Person Armed         Image: Missing Persons Found       Persons Apprehended                    |  |  |  |  |
| Recovering Agency Case #                                                 | Reason For Removal Person Armed   Missing Persons Found Persons Apprehended                                             |  |  |  |  |
| Recovering Agency Case #<br>Hit Results                                  | Reason For Removal Person Armed   Missing Persons Found Persons Apprehended   Missing Persons Found Persons Apprehended |  |  |  |  |
| Recovering Agency Case #                                                 | Reason For Removal Person Armed   Missing Persons Found Persons Apprehended   Missing Contraband Image: Contraband      |  |  |  |  |
| Recovering Agency Case #                                                 | Reason Eor Removal Person Armed   Missing Persons Found Persons Apprehended   Her Value of Contraband                   |  |  |  |  |
| Recovering Agency Case #<br>Hit Results Value of Recovered Value of Othe | Reason For Removal Person Armed   Missing Persons Found Persons Apprehended   Missing Contraband Clear                  |  |  |  |  |

| Record Identifiers                                               |                                               |                                 |                 |                                 |
|------------------------------------------------------------------|-----------------------------------------------|---------------------------------|-----------------|---------------------------------|
| *LEADS # *                                                       | Name                                          |                                 |                 |                                 |
|                                                                  |                                               |                                 |                 |                                 |
| Other Information                                                |                                               |                                 |                 |                                 |
| * Date of Clear R                                                | eason For Remov                               | al Recovering                   | Agency ID Recov | ering Agency Case #             |
| 03/01/2021                                                       |                                               | ▼                               |                 |                                 |
|                                                                  |                                               |                                 |                 |                                 |
| D                                                                | 4                                             |                                 |                 |                                 |
| Benefits and Effec                                               | tiveness                                      |                                 |                 |                                 |
| Benefits and Effect                                              | tiveness<br><u>H</u> it Results               | <u>F</u>                        | ersons Apprehen | ded                             |
| Benefits and Effect<br>Person Armed                              | tiveness<br><u>H</u> it Results<br>▼          | <u>F</u>                        | ersons Apprehen | ded                             |
| Benefits and Effect<br>Person Armed<br><u>M</u> issing Persons I | tiveness<br><u>H</u> it Results<br>▼<br>Found | F<br>▼<br>Value of Recovered Va | ersons Apprehen | ded<br>ie of <u>C</u> ontraband |

| 🗉 XI          | M - Cance  | el Missing Pers        | son             |                 |          |
|---------------|------------|------------------------|-----------------|-----------------|----------|
| Head          | er Inform  | ation                  |                 |                 |          |
| <u>o</u> ri   | IL08496    | 24 = ISP INFO          | RMATION SERVICE | S BUREAU SPRING | GFIELD 🔻 |
| Reco          | rd Identif | iers                   |                 |                 |          |
| *LE/          | DS#        | *Name                  |                 |                 |          |
|               |            |                        |                 |                 | _        |
| Othou         | Informa    | tion                   |                 |                 | L        |
|               | nitorina   | uon<br>allatian Dami   | avel Dessen     |                 |          |
| ^ <u>D</u> at | e of Cano  | cellation <u>R</u> emo | oval Reason     |                 |          |
| 03/01         | 2021       |                        |                 |                 |          |
|               |            |                        |                 |                 |          |
|               |            | ubmit                  | Clear           | Close           |          |
|               |            |                        |                 |                 |          |

| Header Information                                                                      |               |
|-----------------------------------------------------------------------------------------|---------------|
|                                                                                         |               |
| IL0849624 = ISP INFORMATION SERVICES BUREAU SPRINGFIELD                                 |               |
| Record Identifiers                                                                      |               |
| *LEADS # *Name                                                                          |               |
|                                                                                         |               |
| Supplemental Data                                                                       |               |
| Caution/ <u>M</u> edical Condition                                                      |               |
|                                                                                         |               |
| <u>Alias</u> <u>Alias</u>                                                               |               |
|                                                                                         |               |
| Date of <u>B</u> irth Date of <u>B</u> irth Date of <u>B</u> irth Scars, Marks, Tattoos | _             |
|                                                                                         |               |
| <u>M</u> iscellaneous # <u>S</u> ocial Security # <u>S</u> tate ID #                    |               |
|                                                                                         |               |
|                                                                                         |               |
| License Month License Year License State License Type                                   | License #     |
|                                                                                         |               |
| Operator's License State Operator's License # Expiration Year                           |               |
|                                                                                         |               |
| Vehicle Color         Vehicle Year         Vehicle Make                                 | Vehicle Model |
|                                                                                         | ▼  ▼          |
| Vehicle <u>S</u> tyle <u>V</u> IN #                                                     |               |
|                                                                                         |               |
| Image Type Image #                                                                      |               |
|                                                                                         |               |
| Submit                                                                                  | Class         |
|                                                                                         |               |

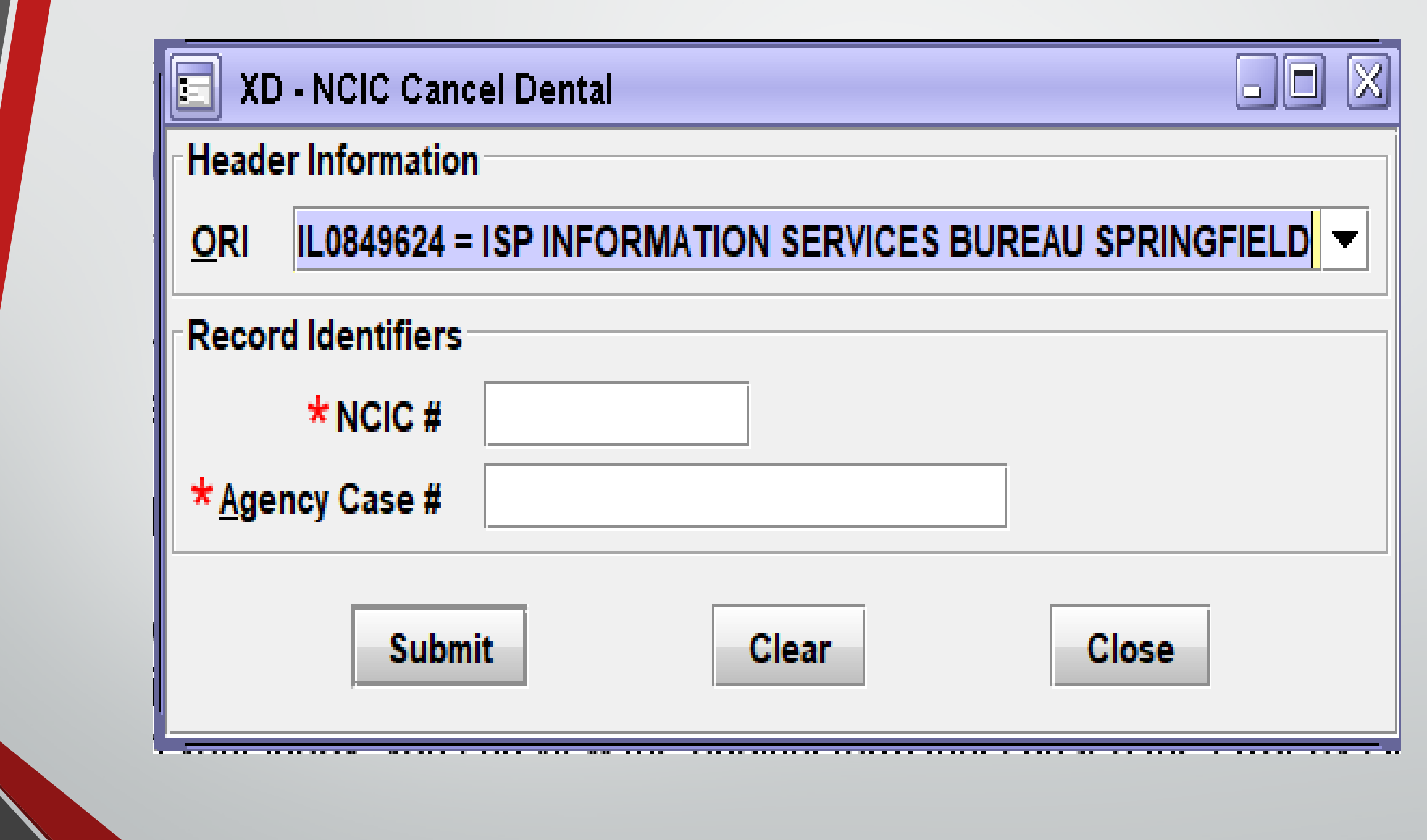

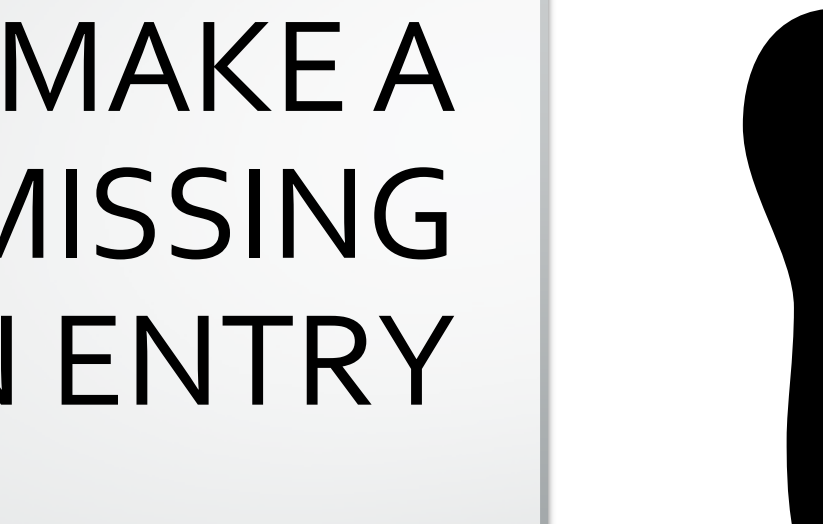

## LET'S MAKE A MISSING PERSON ENTRY

| EM - NCIC Enter Missin                           | ng Person             |                    |                |                               |                              |                          |                |                         |         |   |          |
|--------------------------------------------------|-----------------------|--------------------|----------------|-------------------------------|------------------------------|--------------------------|----------------|-------------------------|---------|---|----------|
| Header Information                               |                       | _                  |                |                               |                              |                          |                |                         |         |   |          |
| ★ <u>M</u> essage Key                            |                       |                    | <u>o</u> ri    |                               |                              |                          |                |                         |         |   |          |
| EMEC = Missing Person -                          | Endangered - C        | Caution            | ▼ IL0849       | 624 = ISP INFO                | RMATION SERVICES E           | BUREAU SPRINGF           |                |                         |         |   |          |
| Incident Information                             |                       |                    | IL0849         | 624 = ISP INFO                | RMATION SERVICES E           | BUREAU SPRINGF           | IELD           |                         |         |   |          |
| *Last Contact Date *Mis                          | sing Person           | MP C               | ircumstances   | 400 = PD MARI                 | ON IL                        |                          |                |                         |         |   |          |
| 03/29/2021 MP =                                  | = Missing perso       | n 🕶 📃              |                |                               | •                            |                          |                |                         |         |   |          |
| Personal Information                             |                       |                    |                |                               |                              |                          |                |                         |         |   |          |
| * Caution/Medical Condition                      | on                    |                    |                |                               |                              |                          |                |                         |         |   |          |
| 55 = Alcoholic                                   |                       | •                  |                |                               |                              |                          |                |                         |         |   |          |
| * <u>N</u> ame                                   | * <u>S</u> ex         | ,                  | * <u>R</u> ace |                               | Date of Birth                | n Age Date of Em         | ancipation Pla | ace of Birth            |         |   |          |
| HUTCHINSON, PETEY W                              | M = N                 | Male 🔻             | U = Unknown    |                               | ▼ 03/03/2002                 | 19 _/_/                  | IL             | = Illinois              |         |   | <b>•</b> |
| * <u>H</u> eight * <u>W</u> eight * <u>H</u> air | Color                 |                    | * Eye Color    | <u>S</u> kir                  | 1 Tone                       | <u>S</u> cars, Marks, Ta | ittoos         |                         |         |   |          |
| 600 220 BRO                                      | = Brown               | •                  | BRO = Brown    |                               | •                            | MOLE R CHK =             | Mole on Cheel  | k (face), right         |         | ▼ |          |
| <u>E</u> thnicity                                | Citize                | nship              |                |                               | <u>Social Security #</u> BI/ | UCN # <u>S</u> tate      | ID # N         | <u>/</u> iscellaneous # |         |   |          |
|                                                  | ▼                     |                    |                | •                             |                              |                          |                |                         |         | ▼ |          |
| Fingerprint Classification                       | DNA                   | <u>D</u> N/        | A Location     |                               |                              |                          |                |                         |         |   |          |
|                                                  |                       | ▼                  |                |                               |                              |                          |                |                         |         |   |          |
| Body X-rays                                      |                       | <u>C</u> ircumcisi | on             | <u>C</u> orrective            | Vision Prescription          | <u>B</u> lood Type       | <u> </u>       | ootprint                |         |   |          |
| N = No X-rays available                          | •                     | C = Was ci         | rcumcised      | ▼                             |                              |                          |                | •                       |         |   |          |
| Operator's License State                         | <u>O</u> perator'     | s License #        |                | Expirati <u>o</u> n Year      | '                            |                          |                |                         |         |   |          |
|                                                  | •                     |                    |                |                               |                              |                          |                |                         |         |   |          |
| Vehicle Information                              |                       |                    |                |                               |                              |                          |                |                         |         |   |          |
| Vehic <u>l</u> e Color                           |                       |                    |                | <u>V</u> ehicle Year <u>\</u> | <u>/</u> ehicle Make         |                          | \              | Vehicle <u>M</u> odel   |         |   |          |
|                                                  | ▼ I                   |                    | •              |                               |                              |                          | <b>▼</b>       |                         | <b></b> |   |          |
| Vehicle <u>S</u> tyle                            | <u></u> IN            | #                  |                |                               |                              |                          |                |                         |         |   |          |
|                                                  | <b>▼</b>              |                    |                |                               |                              |                          |                |                         |         |   |          |
| License Month                                    | Lic <u>e</u> nse Year | License S          | tate           | License                       | Туре                         |                          | Lice           | nse #                   |         |   |          |
| ∣                                                |                       |                    |                | •                             |                              |                          |                |                         |         |   |          |

| <del>Jev</del> velry  |                                      |                               |                           |
|-----------------------|--------------------------------------|-------------------------------|---------------------------|
| Jewelry Description   |                                      |                               |                           |
|                       |                                      |                               |                           |
| Jewelry Type          |                                      |                               |                           |
| Ankle bracelet        | Belt buckle                          | Body Jewelry                  | ✓ Backpack                |
| Broach or pin         | Cigarette lighter, holder, or case   | Comb                          | Cuff links                |
| Earrings              | Key chain                            | Money clip                    | Necklace                  |
| Pocket knife          | Pocket watch chain                   | Ring                          | Tie chain, clasp, or tack |
| Wallet or purse       | Watch                                | Wrist bracelet having pendant |                           |
| Optional Linkage Info | ormation                             |                               |                           |
| Notify Agency Linka   | ge Agency ID Lin <u>k</u> age Case # |                               |                           |
| <b></b>               |                                      |                               |                           |
| Miscellaneous Inform  | ation                                |                               |                           |
|                       |                                      |                               |                           |
|                       |                                      |                               |                           |
| Agency Case Numbe     | ſ                                    |                               |                           |
| Agency Case #         |                                      |                               |                           |
| ABC1234               |                                      |                               |                           |

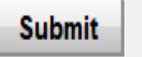

### **ENTER ACKNOWLEDGEMENT**

| Rece: | ived | l Time: |  |
|-------|------|---------|--|
|-------|------|---------|--|

11:49:07 03-31-21

Summary:

EMEC: NAM=HUTCHINSON, PETEY W SEX=M

Source ORI:

IL0849624

🗌 View Message Details

MESSAGE ACCEPTED - DZY 00005 AT 11:49 03/31/2021 MRI-001404

| Received Time:                              | 11:49:10 03-31-21        |                       | Source ORI: | IL0849624   |             |  |  |  |  |
|---------------------------------------------|--------------------------|-----------------------|-------------|-------------|-------------|--|--|--|--|
| ummary: EMEC: NAM=HUTCHINSON, PETEY W SEX=M |                          |                       |             |             |             |  |  |  |  |
| 🗌 View Message Details                      |                          |                       |             |             |             |  |  |  |  |
| Modify                                      | Clear                    | Cancel                | Enter Supp  | Cancel Supp | Enter Image |  |  |  |  |
| CHF                                         |                          |                       |             |             |             |  |  |  |  |
| LDS/M21A1582 MISSING PERSON E               | NDANGERED CAUTION        |                       |             |             |             |  |  |  |  |
| DLC/2021-03-29                              |                          |                       |             |             | -           |  |  |  |  |
| MNP/MP                                      |                          |                       |             |             |             |  |  |  |  |
| CMC/55 ALCOHOLIC                            |                          |                       |             |             |             |  |  |  |  |
| NAM/HUTCHINSON, PETEY W SEX/M               | RAC/U POB/IL             |                       |             |             |             |  |  |  |  |
| DOB/2002-03-03 AGE/19 HGT/600               | WGT/220 HAI/BRO EYE/BRO  | )                     |             |             |             |  |  |  |  |
| SMT/MOLE R CHK                              |                          |                       |             |             |             |  |  |  |  |
| CRC/C BXR/N                                 |                          |                       |             |             |             |  |  |  |  |
| JWT/BK                                      |                          |                       |             |             |             |  |  |  |  |
| OCA/ABC1234                                 |                          |                       |             |             |             |  |  |  |  |
| ORI/IL0849624 ORA/ISP INFORMA               | TION SERVICES BUREAU SPF | INGFIELD              |             |             |             |  |  |  |  |
| ENT/DZY OPR/HUTCHIT DTE/2021-               | 03-31 11:49 DLU/2021-03- | 31 11:49 NIC/M3500694 | 28          |             |             |  |  |  |  |
| CONFIRM WITH ORI                            |                          |                       |             |             |             |  |  |  |  |
|                                             |                          |                       |             |             |             |  |  |  |  |
| RECORD ENTERED INTO LEADS AND               | NCIC                     |                       |             |             |             |  |  |  |  |
| MRI 1410 IN: FH1 147 AT 31MAR               | 2021 11:49:10            |                       |             |             |             |  |  |  |  |

OUT: DZY 2 AT 31MAR2021 11:49:10

| LEADS       NCIC Only         * LDS #       M21A1582         Other Information          * Image Type       M = Mugshot         Date of Image       _/_/         Image | Comera Roll Camera Roll Camera Roll Camera Roll Camera Roll Feedback Saved Picture I123456780.jpg I123456789.jpg I123456789.jpg I123456789.jpg IMG_0924 (002 PATRICK STA File Name: Files of Type: | ures<br>Petey.png<br>s<br>j<br>j<br>2).jpeg<br>R.png<br>etey.png<br>nage Files |       |
|----------------------------------------------------------------------------------------------------|----------------------------------------------------------------------------------------------------|--------------------------------------------------------------------------------|-------|
| Miscellaneous Information                                                                                                    | _                                                                                                    |                                                                                | open  |
| Submit                                                                                                    |                                                                                                    | Clear                                                                          | Close |

### 

#### ENTER ACKNOWLEDGEMENT OF IMAGE

| Received Time:                                                                                                    | 13:03:25 03-31-21                                   |        | Source ORI: | IL0849624 |  |  |  |
|----------------------------------------------------------------------------------------------------|-----------------------------------------------------|--------|-------------|-----------|--|--|--|
| Summary:                                                                                                    | EIM: LDS=M21A1582                                   | IMT=M  |             |           |  |  |  |
| 🗌 View Message Details                                                                                                    |                                                     |        |             |           |  |  |  |
| Query Image                                                                                                    | Modify                                              | Cancel |             |           |  |  |  |
| CHF<br>EDZY LDS/M21A1582 IMAGE<br>ORI/IL0849624 ORA/ISP INFORMATION SERVICES BUREAU SPRINGFIELD<br>ENT/DZX_OPP/HUTCHIT_DTF/2021-03-31_13:03_DIH/2021-03-31_13:03_NIC/M350069428 |                                                     |        |             |           |  |  |  |
| RECORD ENTERED INTO LEADS AND<br>IMN/I080045191 IMT/M NIC/M350<br>MRI 2017 IN: FH1 231 AT 31MAR<br>OUT: DZY 3 AT 31MAR2021 13:03                                                | NCIC<br>069428 LDS/M21A1582<br>2021 13:03:25<br>:25 |        |             |           |  |  |  |

CHF

Ē

QUERY:ZW LDS/M21A1582

ZDZY LDS/M21A1582 MISSING PERSON ENDANGERED CAUTION **DLC**/2021-03-29 MNP/MP CMC/55 ALCOHOLIC NAM/HUTCHINSON, PETEY W SEX/M RAC/U POB/IL DOB/2002-03-03 AGE/19 HGT/600 WGT/220 HAI/BRO EYE/BRO SMT/MOLE R CHK CRC/C BXR/N JWT/BK OCA/ABC1234 ORI/IL0849624 ORA/ISP INFORMATION SERVICES BUREAU SPRINGFIELD

ENT/DZY OPR/HUTCHIT DTE/2021-03-31 11:49 DLU/2021-03-31 11:49 NIC/M350069428 CONFIRM WITH ORI

IMN/I080045191 IMT/M

IMAGE TYPE:M NAM: HUTCHINSON, PETEY W DOB: 20020303

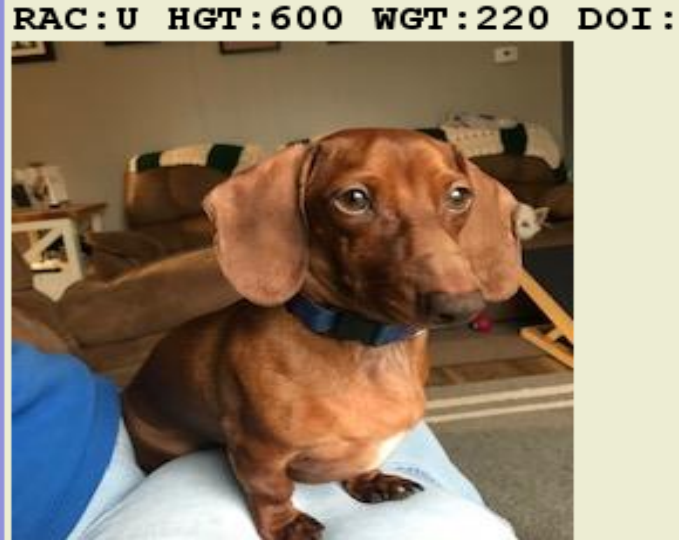